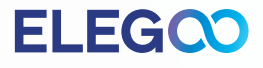

# SATURN 2 3D打印机

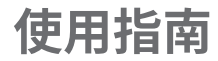

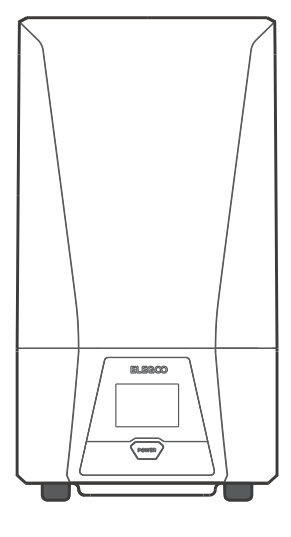

# 感谢您选择ELEGOO Saturn 2 3D打印机

收到打印机后,请拆箱检查。 如果您对打印机有任何疑问,请联系购买的<mark>官方店铺客</mark>服。 使用打印机前请仔细阅读使用指南。

# **ELEG**

#### 注意事项:

如果您需要技术支持,请联系购买的官方店铺客服。

- •请将Saturn 2 3D打印机及其配件放到儿童触碰不到的地方。
- 当您第一次使用打印机时,需要对打印平台进行调平。
- •如果打印失败,您需要清理料槽里面多余固化的树脂,否则会损坏打印机。
- •料槽树脂的容量不低于其容积的1/3,但不超过MAX线。
- •请使用浓度为95%度(或更高)的乙醇清洗模型,除非您使用可水洗树脂。
- •打印机请在室内使用,避免处于阳光直射或是灰尘多的环境。
- •请将打印机放置于干燥的环境并做好防雨、防潮的保护。
- 使用前请佩戴好口罩及手套,避免与皮肤直接接触。
- •切勿私自拆装Saturn 2 3D打印机,否则产品将失去保修资格。
- 如果树脂料槽的PFA膜泛白或打印失败率较高,请及时更换PFA膜。
- 如果您的打印机有任何问题,请联系购买的官方店铺客服。
  如使用过程中遇到紧急情况,请及时关闭打印机的电源。

### 机器基本参数

系统: EL3D-3.0.1 操作: 3.5寸触摸屏 切片软件: CHITUBOX 连接: USB

系统参数

技术: MSLA 光固化技术 光源: COB (波长405nm) XY分辨率: 0.0285mm (7680\*4320) Z轴精度: 0.00125mm 打印参数 层厚: 0.01-0.2mm 打印速度: 30-70mm/H 电源要求: 100-240V 50/60 Hz 24V4A

机器尺寸: 305.9mm(L)\*273mm(W)\*567.3mm(H)

打印尺寸:

218.88mm (L)\*123.12mm (W)\*250mm (H)

重量: 11KG

机身参数

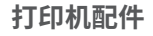

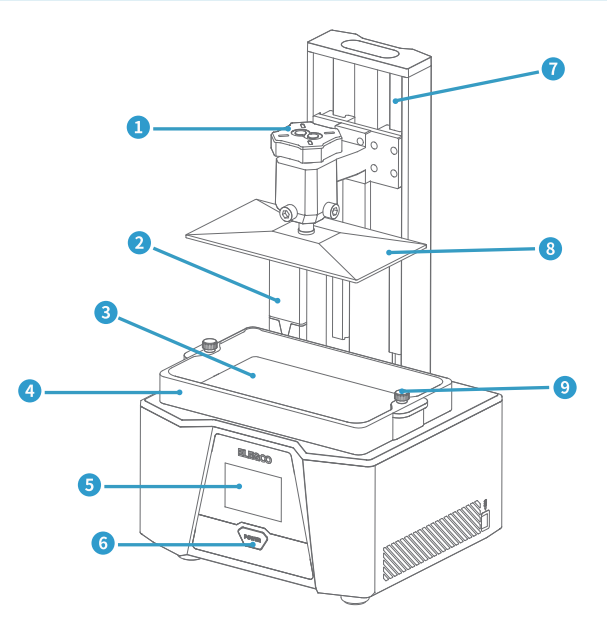

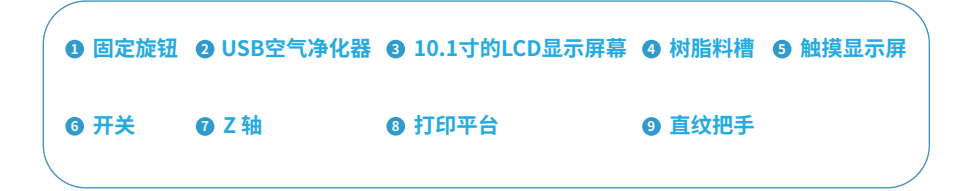

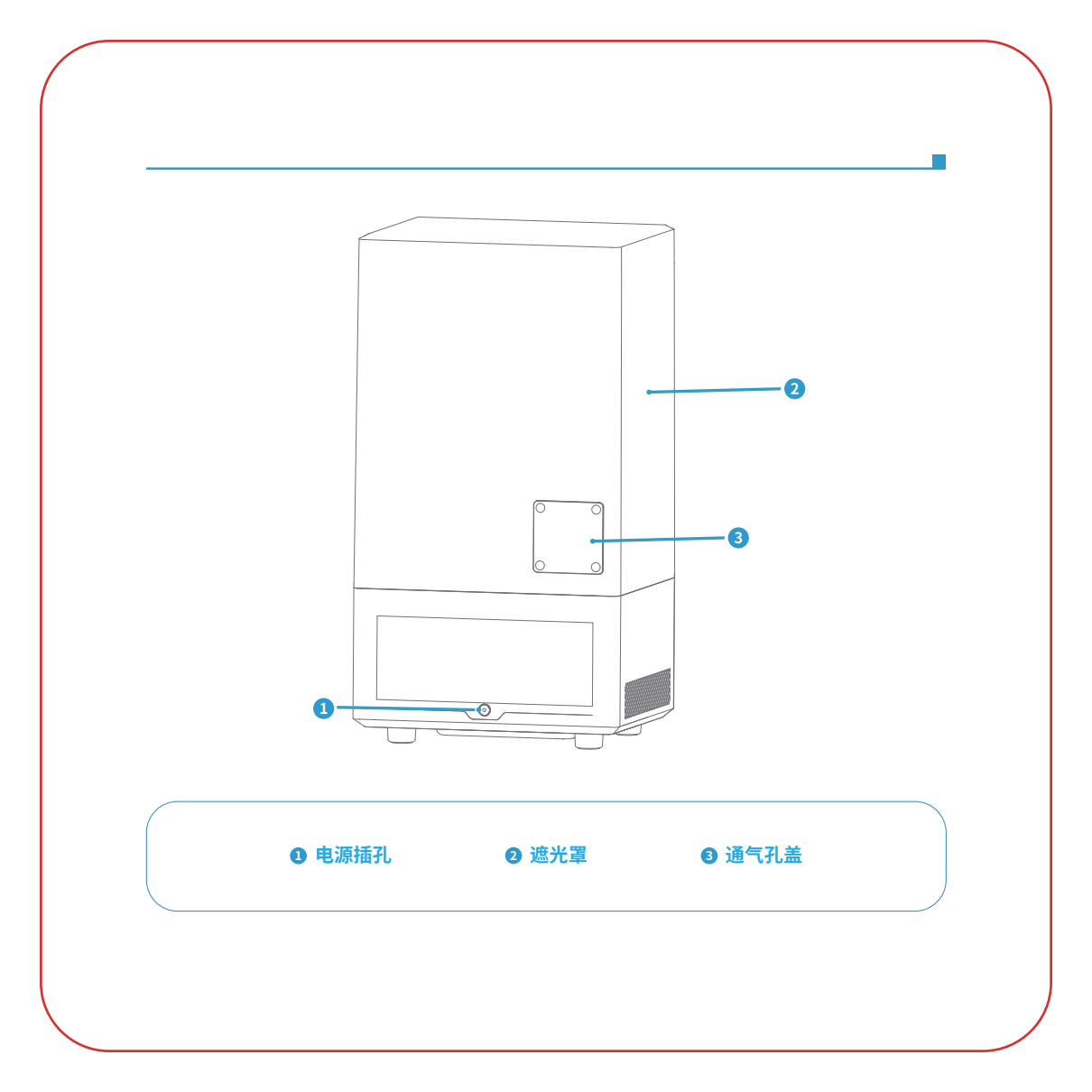

# 包装清单

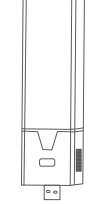

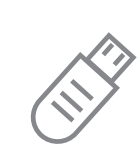

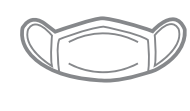

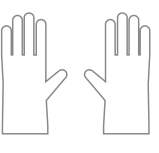

USB 空气净化器

U盘

口罩

手套

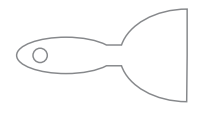

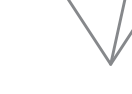

铲子

漏斗

备用螺丝

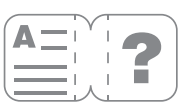

用户指南

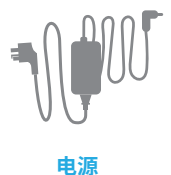

401 TOOLS

工具包

调平

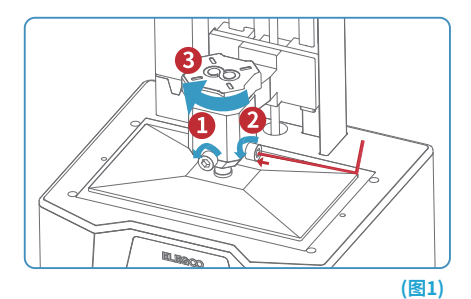

 小心地移除料槽,将Saturn 2 打印平台重新安装 并逆时针锁紧固定旋钮(3),然后使用M8的内六角 扳手顺时针依次拧松打印平台的两颗固定螺丝
 (12),直至打印平台可以自由活动即可(如图1)

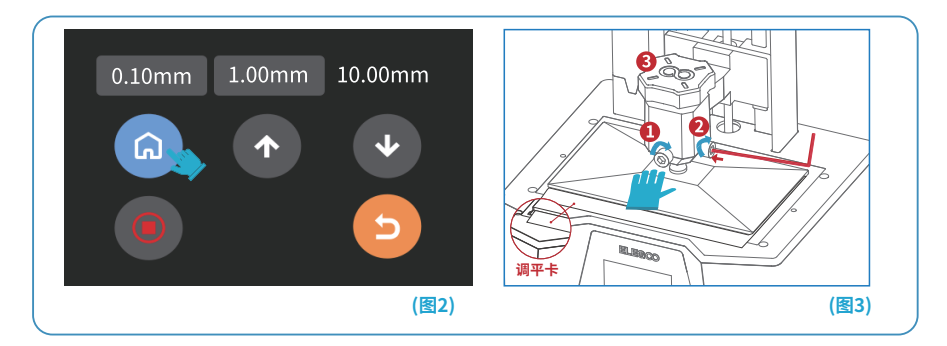

2.将Saturn 2 调平卡放在打印平台和8KLCD屏幕之间,然后在触摸屏幕上点击"回零"按键。(如图2)回零完成后, 打印平台将停止移动,然后用手轻轻压住打印平台的中间位置,使用M8内六角板手顺时针锁紧固定螺丝,请务 必按照序列号(12)的顺序锁紧螺丝。(见图3)

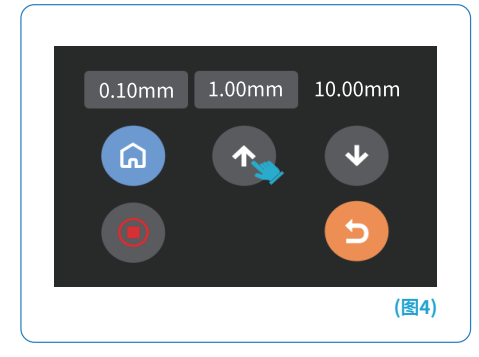

 按触摸屏上的 "向上 "按键10次,直到构建平台 上升到100mm。现在,调平已经完成,把树脂 料槽放回原处,拧紧直纹把手,准备打印。(每按 一次触摸屏上的 "向上 "按键,Z轴就会上升10毫 米)。(如图4)

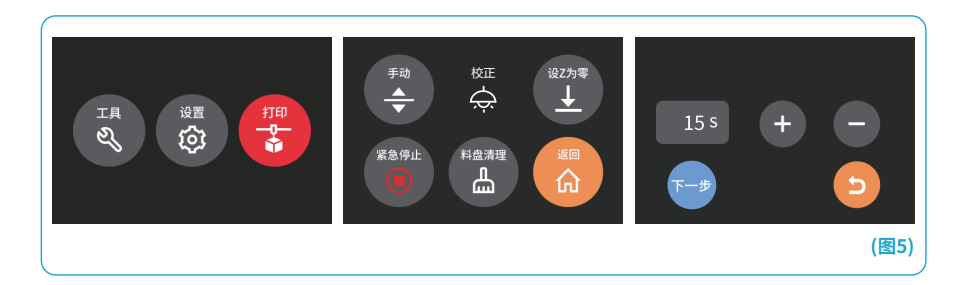

4. 按 "工具"-"校正"-"下一步 "按键,测试屏幕和紫外线灯。(见图5)如果LCD屏幕能显示 "ELEGOO TECHNOLOGY www.elegoo.com",则说明打印机LCD屏幕和UV灯都处于正常工作状态。

# 测试打印

#### 1. 模型打印(机器盖上遮光罩)。

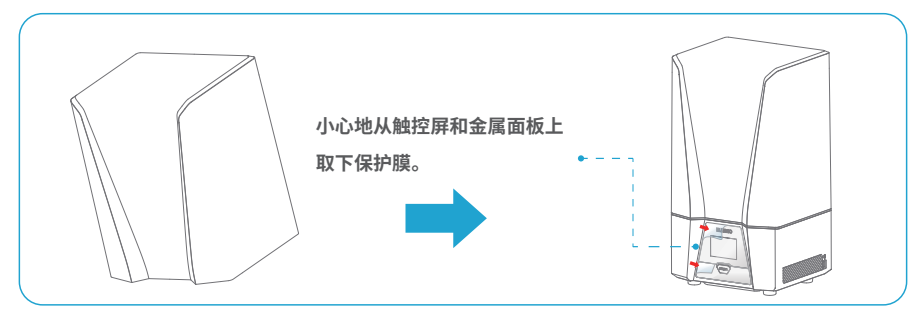

在打印前,将USB空气净化器插入USB接口,正面朝外,然后绿灯亮起,说明空气净化器处于正常工作状态。 (见图6)把树脂料槽放回原处并锁紧,戴上口罩和手套(避免直接接触皮肤),然后慢慢加入树脂至槽内 1/3的水平,确保打印机处于水平状态,不会晃动。然后将U盘插入打印机(见图7),选择模型文件 "测试模型.ctb"并开始打印。

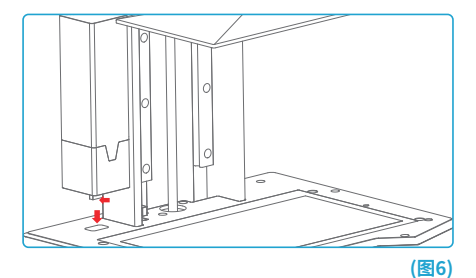

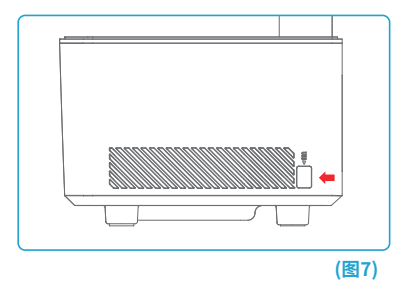

如果在打印过程中发现料槽内的树脂不足以完成整个模型打印,您可以按下 "暂停 "按键,并向树脂料槽中 添加更多的树脂,然后按下 "打印 "按键继续打印。

#### 2.模型处理

一旦打印完成,请等待,直到打印平台上的残留树脂不再滴落,然后松开打印平台的固定旋钮,取出打印平台。使用铲刀取下模型,如果您使用的是标准树脂或类ABS树脂,请用95%(或更高)的乙醇清洗。如果您使用的是水洗树脂,您可以直接使用自来水清洗。(冲洗的水存放在一个容器中)。(见图8)

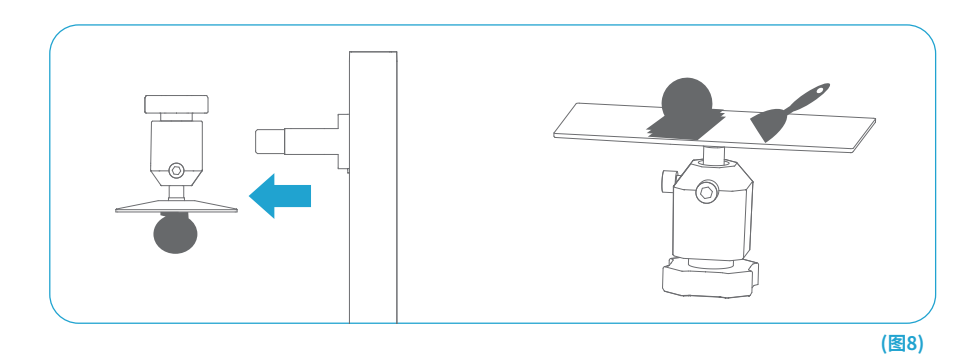

#### 1. 安装Chitu Box ELEGOO

Chitu Box 安装文件在附带的U盘中,选择合适的版本并安装在您的电脑上。

#### 2.如何使用Chitu Box

安装完成后,运行Chitu Box 软件。点击 "文件-打开文件",然后打开您自己的3D模型文件(.stl类型), 通过左键点击模型,使用左边菜单上的选项,可以控制和改变模型的视觉角度、大小和位置。

## 软件

#### 其他操作。

1) 长按左键拖动模型到你想要的位置。

- 2) 滚动鼠标滚轮来放大或缩小模型。
- 3) 长按右键,查看模型的不同角度。

#### 3. Chitu Box设置

#### 3.1 机器配置参数

点击 "参数设置", 选择ELEGOO Saturn 2作为您的默认打印机 (见图9)。

|   | 请选择您的机器: |   |                                                                                         |      | Settings                    |                                                                                                    |              |                              |  |       |
|---|----------|---|-----------------------------------------------------------------------------------------|------|-----------------------------|----------------------------------------------------------------------------------------------------|--------------|------------------------------|--|-------|
| < |          | > | ELEGOO SATURN 2<br>ELEGOO MARS C<br>ELEGOO MARS PRO<br>ELEGOO SATURN<br>ELEGOO SATURN 2 |      | 名称:<br>分解率:<br>脱定比例:<br>尺寸: | ELEGOD SATURN 2        X :      760 • px        Y :      4320 • px        M      X :      218,800 • mm        X :      218,800 • mm      mm        Y :      123,120 • mm      mm        Z :      20000 • mm      mm | 机器关型:<br>钢像: | ELEGOD SATURN 2<br>LCD_minor |  |       |
|   | 确定       |   | 10239j                                                                                  | (图9) | 构建的区域编制                     |                                                                                                    |              |                              |  | (图10) |

#### 3.2 打印尺寸

默认参数不需要改变(见图10),如果模型大于打印机的打印尺寸,相应的方向(X、Y或Z方向值)需要按 比例同步修改。

#### 3.3 树脂参数 (见图11)

树脂密度:1.1g/ml

树脂成本:您可以输入树脂的单价,切片后您会看到您的模型的成本是多少。

| Settings               |                                           |       |       | ×    | Settings                                                                                        |                                                                                           |                                                                                                    |                                                                   |                                                                                 | ×                                                      |
|------------------------|-------------------------------------------|-------|-------|------|-------------------------------------------------------------------------------------------------|-------------------------------------------------------------------------------------------|----------------------------------------------------------------------------------------------------|-------------------------------------------------------------------|---------------------------------------------------------------------------------|--------------------------------------------------------|
| SATURN 2               |                                           | •     |       |      | SATURN 2                                                                                        |                                                                                           |                                                                                                    | • 🗎 🥖                                                             |                                                                                 | <u>0</u> 2 6                                           |
| 8738                   | #311                                      | 4318D | Gcode | 1010 | 81.88                                                                                           | 树脂                                                                                        | FT (0                                                                                                    | Gcode                                                             |                                                                                 | 高级                                                     |
| 树脂类型:<br>树脂粉度:<br>树脂粉格 | محسط<br>المحت في p/ml<br>المحت في الاله ب |       |       |      | 高等:<br>面包数:<br>电小时间:<br>出意用效:<br>出意用效:<br>出意用和数:<br>出意用和数:<br>出意用数:<br>为于你的参上时间:<br>回程/ESI参上时间: | 0.000 mm<br>5<br>2.000 s<br>8<br>8<br>8<br>8<br>8<br>8<br>8<br>8<br>8<br>8<br>8<br>8<br>8 | 局還抬升極高;<br>拾升拒高;<br>局石间程距高;<br>已程距离;<br>局石治升速度;<br>拾升速度;<br>拾升速度;<br>前石间程速度;<br>同程速度;                           | 1.000<br>3.000<br>5.500<br>65.000<br>65.000<br>180.000<br>180.000 | + 4.000<br>+ 4.000<br>+ 1.500<br>& 160,000<br>& 160,000<br>& 65,000<br>& 65,000 | mm<br>mm<br>mm<br>mm/min<br>mm/min<br>mm/min<br>mm/min |
|                        |                                           |       |       |      | 治开前的静止时间:<br>给开后的静止时间:<br>回程后的静止时间;                                                             | 0.000 s<br>0.000 s<br>0.500 s                                                             | and 10 and 10 and 10 and 10 and 10 and 10 and 10 and 10 and 10 and 10 and 10 and 10 and 10 and 10 and 10 and 10 |                                                                   |                                                                                 | (                                                      |

#### 3.4 参数(见图11)

层高:每一层打印的厚度,推荐的厚度是0.05毫米,但您可以在0.01-0.2毫米之间设置。您设置的越高, 每层的曝光时间就越长。

底层层数:初始打印层数的设置,如果底层数为n,前n层的曝光时间就是底层的曝光时间,默认设置为5。

曝光时间:普通打印层的曝光时间,默认曝光时间为2.5秒,打印层厚设置越厚,需要的时间越长。

底层曝光时间:底层曝光时间的设置,适当增加底层的曝光时间,有助于增加打印模型与打印平台之间的粘 性;默认设置为30秒,设置的时间越长,底层在构建平台上的粘性就越大。 过渡层数:底层之后的过渡层数,使其在各层之间更有粘性。除了曝光时间,过渡层的其他参数与普通层相同,默认设置为8。

过渡类型:从底层过渡到正常层时的曝光时间的过渡类型,默认设置为线性过渡。

抬升前的静止时间:打印曝光结束,打印平台开始离开打印表面之间的时间差,默认设置为0秒。

抬升后的静止时间:打印平台静止状态,打印平台抬起后开始返回打印表面之间的时间差,默认设置为0秒。

回程后的静态时间:打印平台移动到打印表面后,打印平台开始静止和开始曝光之间的时间差,默认设置为0.5秒。

底层提升距离:在底层打印过程中,打印平台每次离开打印表面的距离,默认设置为3+4mm"。

抬升距离:在正常打印过程中,每次打印平台离开打印表面的距离,默认设置为3+4mm。

底层回程距离:在底层打印过程中,打印平台的回程距离,如果没有必要,不要改变它,默认设置为 5.5+1.5mm。

回程距离:在正常层打印过程中,打印平台的回程距离,如无必要,请勿更改;默认设置为5.5+1.5mm。

底层抬升速度:在底层打印过程中,打印平台每次离开打印表面的移动速度,默认设置为65&180mm/min。

抬升速度:在正常打印过程中,每次打印平台离开打印表面的移动速度;默认设置为65&180mm/min。

底层回程速度:在底层打印过程中,打印平台靠近打印表面的移动速度,默认设置为180&65mm/min。

回程速度:在正常层打印过程中,打印平台靠近打印表面的移动速度,默认设置为180&65mm/min。

#### 3.保存模型

设置好所有参数后,点击"切片",一旦完成,点击"将切片文件导出并拷入U盘",然后将U盘插入您的打印机, 开始打印。(见图12)。

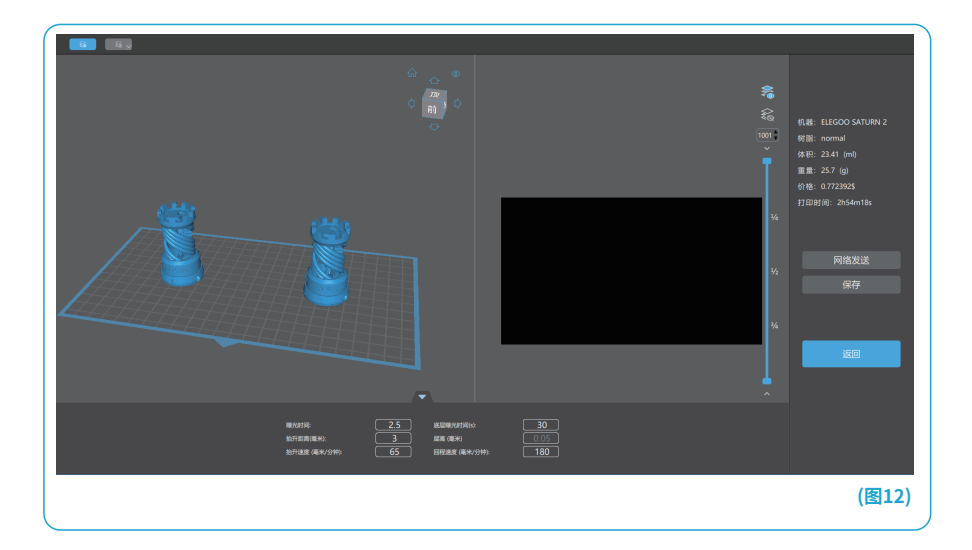

# 常见问题

#### 1.模型不粘打印平台

底层固化时间过短,请增加固化时间。

模型底层与打印平台的接触较小,请添加底筏。打印平台没调好,会导致打印首层太厚,或是一边高一边低。

#### 2.模型破损

打印机在打印过程中发生晃动,离型膜长时间使用导致松散,需要更换,打印平台或是料槽未锁紧。

#### 3.打印失败

如果模型打印不完全或是失败,可能会有一些残留物残留在树脂中,当您将料槽里剩余的树脂倒回树脂瓶时,请 使用漏斗过滤掉残留物。如果您不过滤残留物,下次打印时平台可能会对8K LCD屏幕造成损坏。对于清理平 台,可以使用纸巾直接擦拭干净或用酒精清洗。

#### 4.日常保养

1.如果Z轴不断产生摩擦噪音,请在丝杆上涂抹润滑脂。
 2.请不要使用尖锐的工具清理料槽,以免损坏PFA离型膜。

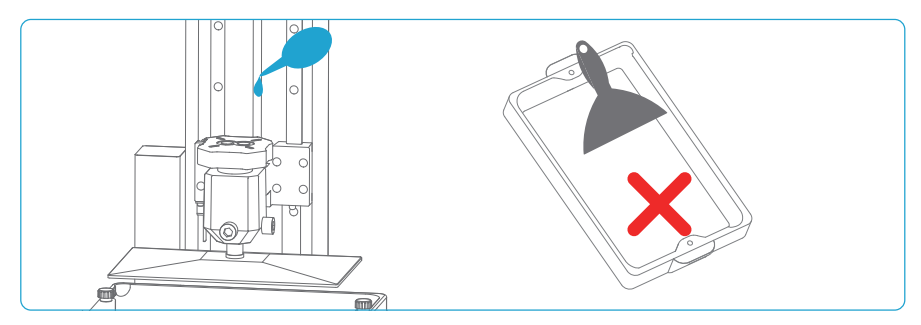

3.当移除打印平台时请小心,以防砸坏8K LCD显示屏。

4.如果48小时内不使用打印机,记得将料槽里剩余的树脂倒回树脂瓶内并密封好。如果有残留物,请使用过漏 斗过滤掉。

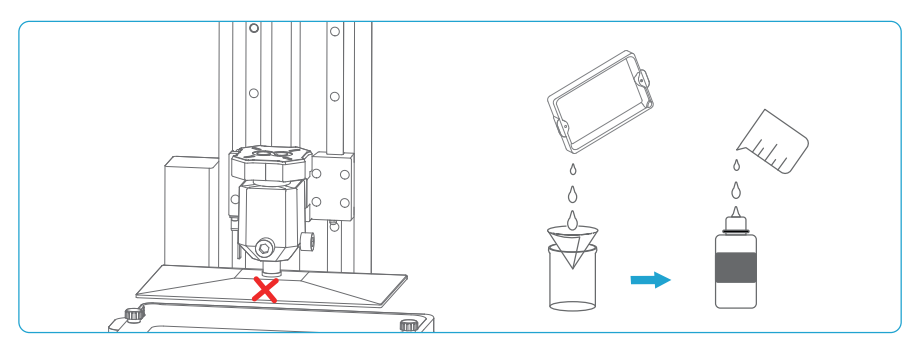

5.打印完成后,请用纸巾或酒精清洁打印平台和打印机表面。
 6.更换其他颜色的树脂前,请先将树脂料槽清理干净。

## 保修政策

1.在购机之日起, ELEGOO 设备享受1年的免费保修服务, 损耗品LCD屏幕和PFA离型膜除外。

2.LCD屏幕享受6个月的免费保修服务。

3.免费保修范围不包括人为私自拆装及使用不当,外壳磨损等。

4.在免费保修范围内,产品出现非人为质量问题,客户无需支付元器件费及维修手续费。

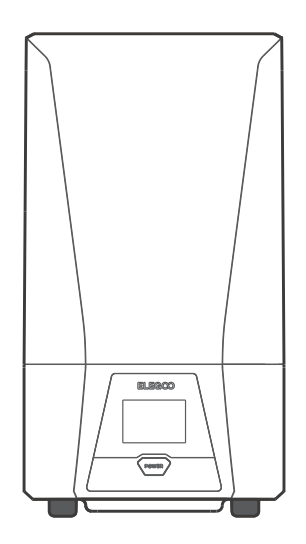